# SYSTEM INTERNATIONAL EMPLOYMENT SERVICES

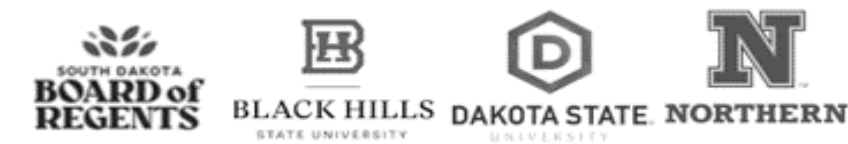

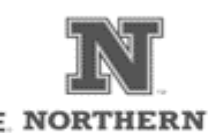

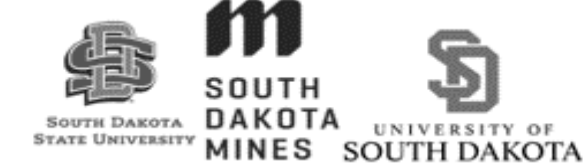

#### FOREIGN NATIONAL INFORMATION SYSTEM (FNIS)

In the first month of your employment, you will receive an email from SDBORWindstar@sdbor.edu requesting you to access a website called FNIS and to enter information about yourself, your visa status, and your current and previous entries into the U.S. Please complete this task as soon as possible once you receive this email. If you have any questions or concerns regarding the online FNIS form, please contact System International Employment Services (SIES).

SIES takes every effort to reduce your tax liability on the income you earn while you are in the U.S. The FNIS program allows you to take full advantage of any existing tax treaties and to ensure you are being taxed correctly. Most of the information is pre-loaded from our payroll software allowing completion of your FNIS record in 6 easy steps:

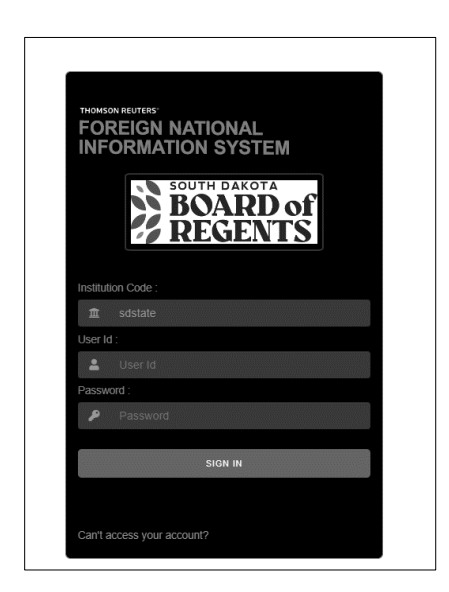

- Enter User ID and Password per emailed instructions ٠ from SDBORWindstar@sdbor.edu.
- Institution code will always be "sdstate" •
- You will be required to change your password

Choose to consent to receiving your forms electronically and click "Save Changes"!

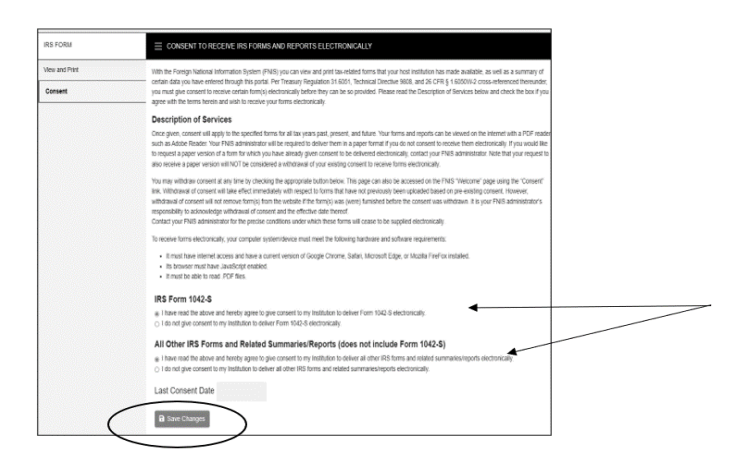

## To get started, click on "Data Entry"

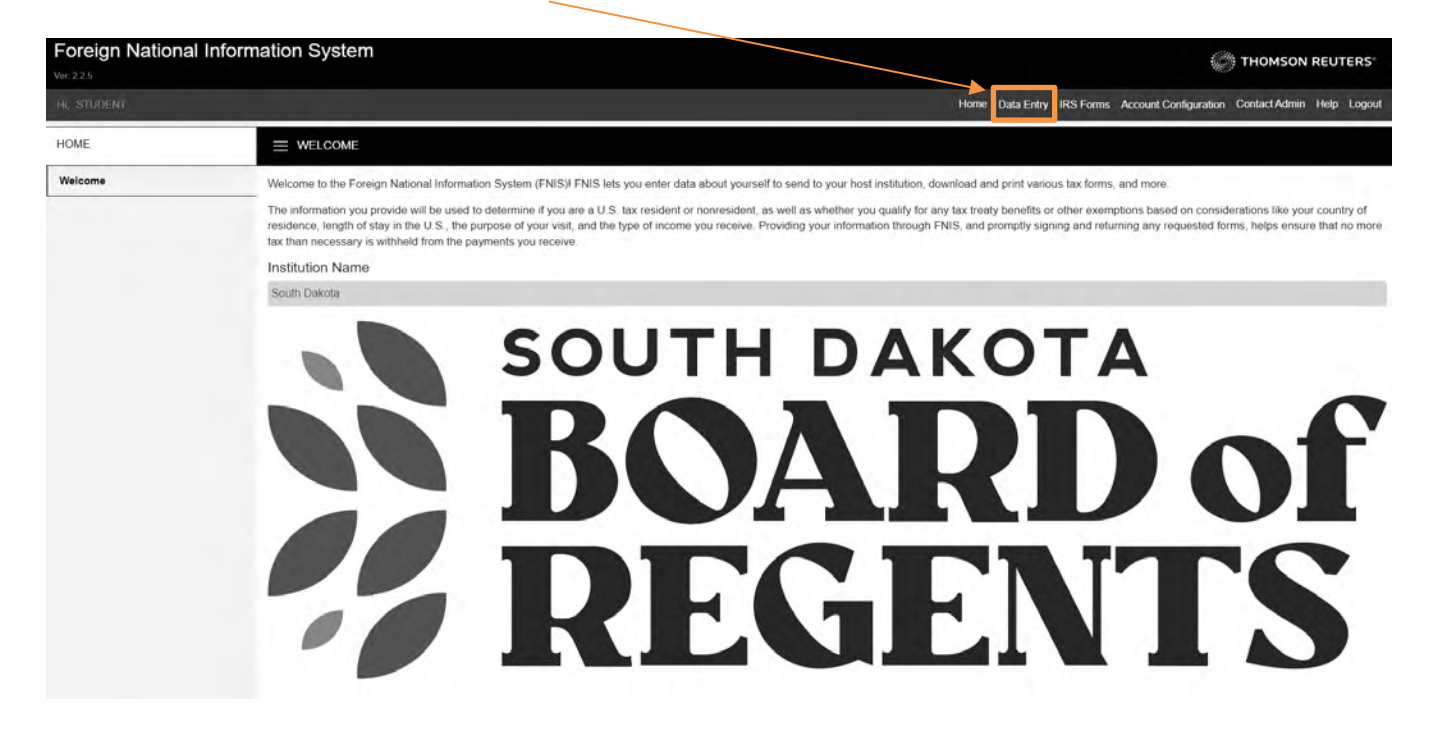

### Click on "Basic Information

| Foreign National | Information System                                                                                                    |                                            | THOMSON REUTERS                                                                          |
|------------------|----------------------------------------------------------------------------------------------------|--------------------------------------------|------------------------------------------------------------------------------------------|
| HI, STUDENT      | Home                                                                                                    | Data Entry IRS Forms Accou                 | unt Configuration Contact Admin Help Logout                                              |
| HOME             |                                                                                                    | Basic Information                          |                                                                                          |
| Welcome          | Welcome to the Foreign National Information System (FNIS) FNIS lets you enter data about yourself to send to your host institution, download an                                                                                                    | Address Information                        | 0.                                                                                       |
|                  | The information you provide will be used to determine if you are a U.S. tax resident or nonresident, as well as whether you qualify for any tax treat<br>residence, length of stay in the U.S., the purpose of your visit, and the type of income you receive. Providing your information through FNIS, and p<br>tax than necessary is withheld from the payments you receive. | Immigration Status History<br>Confirmation | sed on considerations like your country of<br>requested forms, helps ensure that no more |
|                  | Institution Name                                                                                                    | View Data                                  |                                                                                          |
|                  | South Dakota                                                                                                    |                                            |                                                                                          |
|                  | BOAR<br>BOAR<br>REGE                                                                                                    |                                            | of<br>FS                                                                                 |

As you work through the online FNIS form, if you need more information, click on the "Question Mark" next to the applicable field.

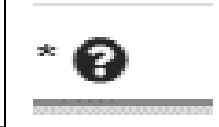

#### **STEP 1: BASIC INFORMATION**

|                            | Inform | ation Syst        | tem                                                          |             |            |               |                                | THOMSON REUTER                                  |
|----------------------------|--------|-------------------|--------------------------------------------------------------|-------------|------------|---------------|--------------------------------|-------------------------------------------------|
| HI, EMPLOYEE               |        |                   |                                                              |             |            |               | Home Data Entry IRS For        | ms Account Configuration Contact Admin Help Log |
| DATAENTRY                  |        |                   | NFORMATION                                                   |             |            |               |                                | C S                                             |
| Basic Information          | ▲      | ALC: NO           |                                                              |             |            |               |                                |                                                 |
| Individual Information     | A      | Full Name         | First Manua 1                                                |             | della Mana |               | Last Name 1                    | Dest Title O                                    |
| Address Information        | A      | Tibe 🖌            | EMPLOYEE                                                     | M           | odie Name  |               | TEST                           | Post little 🕼                                   |
| Additional Information     | 4      | Maiden Name G     | 0                                                            |             |            |               |                                |                                                 |
| Immigration Status History | Ø      | 10000             |                                                              |             |            |               |                                |                                                 |
| Confirmation               | A      | Identifiers       |                                                              |             |            |               |                                |                                                 |
| View Data                  | _      | Social Security   | Number * O                                                   |             |            | Individual Ta | xpayer Identification Number 0 |                                                 |
|                            |        |                   |                                                              |             |            |               |                                |                                                 |
|                            |        | If you do not hav | ve a U.S. SSN or ITIN, have you applie<br>I have SSN or ITIN | ed for one? |            | Organization  | n ID * 😧                       |                                                 |
|                            |        | Payroll System    | 0                                                            |             |            | Einancial/Acc | munts Pavable System 0         |                                                 |
|                            |        |                   |                                                              |             |            |               |                                |                                                 |
|                            |        | Student System    | 0                                                            |             |            | Visa/Immigra  | ation Status System 🛛          |                                                 |
|                            |        |                   |                                                              |             |            |               |                                |                                                 |
|                            |        | Foreign Taxpaye   | er ID 😧                                                      |             |            |               |                                |                                                 |
|                            |        | -                 |                                                              |             |            |               |                                |                                                 |
|                            |        | Student/Trai      | inee Type                                                    |             |            |               |                                |                                                 |
|                            |        | Student Type *    | •                                                            |             |            | Trainee Typ   | • * <b>0</b>                   |                                                 |
|                            |        |                   |                                                              |             |            | ~             |                                |                                                 |
|                            |        |                   |                                                              |             |            |               |                                |                                                 |
|                            |        | Institution In    | formation                                                    |             |            |               |                                |                                                 |
|                            |        | Department at     |                                                              |             |            |               |                                |                                                 |
|                            |        | Occupation at     | Institution * 😧                                              |             |            | Occupation 2  | 2 at Institution 😧             |                                                 |
|                            |        |                   |                                                              |             |            |               |                                |                                                 |

Please verify that the pre-populated fields are correct. Enter or update as needed. If the pre-populated information is not correct, please contact your campus HR/Payroll office.

- Full Name: First Name, Middle Name (if applicable), Last Name
  - o Please leave the following fields blank: Title, Post Title, Maiden Name
- Social Security Number
  - If you do not have a Social Security Number, <u>leave this field blank</u> and indicate "Yes" or "No" if you have applied for one. You can still submit the FNIS form for review without an SSN.
    - If you have not applied for a Social Security Number, please do so as soon as possible.
    - When you receive your Social Security Number, please contact your campus HR/Payroll office.
- Individual Taxpayer Identification Number: If you have an ITIN, please enter. Otherwise, leave blank.
- Organization ID: Assigned campus ID Number. Do not change.
- Foreign Taxpayer ID: please leave blank.
  - o Disregard Payroll System, Financial/Accounts Payable System, Student System, Visa/Immigration System
- Student Type
  - Choose Undergraduate or Graduate Student. If you are not a student employee, choose Not a Student.
- Trainee Type: J-1 Trainee, J-1 Intern and J-1 Student Intern only. If not applicable, enter Not a Trainee
- Department at Institution: Enter the department name you will be working in.
- Occupation at Institution: Enter your job title. Please leave Occupation 2 at Institution blank.

#### **STEP 2: INDIVIDUAL INFORMATION**

| Foreign National           | Inform | ation System                                                                                            |                                                                                                    |                                              |                                                                                     | THOMSON REUTERS                  |
|----------------------------|--------|----------------------------------------------------------------------------------------------------|----------------------------------------------------------------------------------------------------|----------------------------------------------|-------------------------------------------------------------------------------------|----------------------------------|
| HI, EMPLOYEE               |        |                                                                                                    |                                                                                                    |                                              | Home Data Entry IRS Forms Account Configu                                           | ration Contact Admin Help Logout |
| DATA ENTRY                 |        |                                                                                                    | ON                                                                                                    |                                              |                                                                                     |                                  |
| Basic Information          |        |                                                                                                    |                                                                                                    |                                              |                                                                                     |                                  |
| Individual Information     | 4      | Date Of Birth * 😧                                                                                       |                                                                                                    |                                              |                                                                                     |                                  |
| Address Information        | ▲      | Marital Status                                                                                          |                                                                                                    |                                              |                                                                                     |                                  |
| Additional Information     | 4      | ○ Married ○ Single ⑧ Unknow                                                                             | n                                                                                                    |                                              |                                                                                     |                                  |
| Immigration Status History |        | Skip this section if you answe<br>Is your spouse in the United Stat                                     | ered "Single" to the previous question.                                                                                |                                              |                                                                                     |                                  |
| Confirmation               | A      | ⊖Yes ⊖No ⊛Unknown                                                                                       |                                                                                                    |                                              |                                                                                     |                                  |
| View Data                  |        | Does your spouse have any gros<br>Yes No  Unknown<br>Is your spouse claimed as depen<br>Yes No  Unknown | s income from the United States? 🥥                                                                                     | c purposes? O                                |                                                                                     |                                  |
|                            |        | Dependents<br>(not including spouse)                                                                    |                                                                                                    |                                              |                                                                                     |                                  |
|                            |        | Complete the dependents section                                                                         | on only if any of the following conditions a<br>If you are a national of American Samoa<br>total number of dependents. | pply to you:<br>, the Northern Mariana Islan | ds, or the US Virgin Islands, or are a tax resident of Canada or Mexico, enter your | 0                                |
|                            |        | ×                                                                                                    | If you are a tax resident of the Republic calendar year.                                                               | of Korea (South), enter your                 | total number of dependents who were with you in the USA at some time in the         | 0                                |
|                            |        | •                                                                                                    | If you are a resident of India who entered citizens or residents.                                                      | d the USA for the primary pu                 | rpose of studying/acquiring training, enter your number of dependents who are US    | 0                                |
|                            |        | Home Telephone in USA 😧                                                                                 |                                                                                                    | Extension                                    | Daytime Telephone in USA 😧                                                          | Extension                        |
|                            |        | Fax Number 😧                                                                                            |                                                                                                    |                                              |                                                                                     |                                  |
|                            |        | Email Address *                                                                                         |                                                                                                    |                                              |                                                                                     |                                  |
|                            |        | Date First Ever Entered USA * @                                                                         | 籋                                                                                                    |                                              |                                                                                     |                                  |
|                            |        | 🕑 Edit 🛛 🕽 Cancel 🗌 🖬 Sav                                                                               | ve Changes                                                                                                    |                                              |                                                                                     |                                  |

Please verify that the pre-populated fields are correct. Enter or update as needed. If the pre-populated information is not correct, please contact your campus HR/Payroll office.

- Date of Birth
- Marital Status. If you are married, answer the remaining questions.
- Dependents. Answer questions, if applicable
- Email Address (University assigned email. <u>Please do not change.</u>)
- Date First Ever Entered USA
  - This is the date you entered the United States <u>for the first time</u>.
- Claiming Personal Exemption. Leave as default.

Click on "Save Changes"

#### **STEP 3: ADDRESS INFORMATION**

| Foreign National I         | Inform | ation System                                           |         |                                                                        |
|----------------------------|--------|--------------------------------------------------------|---------|------------------------------------------------------------------------|
| HI, EMPLOYEE               |        |                                                        | Hom     | e Data Entry IRS Forms Account Configuration Contact Admin Help Logout |
| DATA ENTRY                 |        |                                                        |         | C S S                                                                  |
| Basic Information          | Ŋ      | US Local Address                                       |         |                                                                        |
| Individual Information     | Ŋ      | Address Line 1 *                                       |         |                                                                        |
| Address Information        | A      |                                                        |         |                                                                        |
| Additional Information     | A      | Address Line 2                                         |         |                                                                        |
| Immigration Status History | Ŋ      | Address Line 3                                         |         |                                                                        |
| Confirmation               | A      |                                                        |         |                                                                        |
| View Data                  |        | City *                                                 | State * | Zip Code * 🚱                                                           |
|                            |        | Foreign Residence Address    Foreign Residence Address |         |                                                                        |

US Local Address and Foreign Residence Address are required fields. Please verify that the pre-populated fields are correct. Enter and update as needed. If the pre-populated information is not correct, please contact your campus HR/Payroll office.

Click on "Save Changes".

#### **STEP 4: ADDITIONAL INFORMATION**

| Foreign National           | Inform | nation System                                                                                      | THOMSON REUTERS                                                           |
|----------------------------|--------|----------------------------------------------------------------------------------------------------|---------------------------------------------------------------------------|
| Hi, EMPLOYEE               |        |                                                                                                    | Home Data Entry IRS Forms Account Configuration Contact Admin Help Logout |
| DATA ENTRY                 |        |                                                                                                    | a C 13<br>we know as                                                      |
| Basic Information          | Ŋ      |                                                                                                    |                                                                           |
| Individual Information     | Ŋ      | Country of Passport/Citizenship 🕑                                                                  |                                                                           |
| Address Information        | Lكا    |                                                                                                    | v                                                                         |
|                            |        | Passport Number *                                                                                  | Passport Expiration Date * 😧                                              |
| Additional Information     | A      |                                                                                                    |                                                                           |
| Immigration Status History |        | Are you also a U.S. citizen?                                                                       |                                                                           |
| Confirmation               | A      | . ⊖Yes ® No ⊖ Unknown                                                                              |                                                                           |
|                            |        | Country of lax Residence ~ @                                                                       | · · ·                                                                     |
| View Data                  |        | Colf Employment                                                                                    |                                                                           |
|                            |        | Fill out this section only if you are self-employed.                                               |                                                                           |
|                            |        | Do you have an office regularly available to you in the USA?                                       |                                                                           |
|                            |        | ⊖Yes ⊖No ⊛Unknown                                                                                  |                                                                           |
|                            |        | Other Information                                                                                  |                                                                           |
|                            |        | Are you the recipient of a foreign grant? (i.e. a non-service scholarship or fellowship) 0         |                                                                           |
|                            |        | ⊖Yes ⊛No ⊖Unknown                                                                                  |                                                                           |
|                            |        | Have you proven to the IRS that you have a closer connection to a foreign country than to the USA? |                                                                           |
|                            |        | ⊖Yes ®No ⊖Unknown                                                                                  |                                                                           |
|                            |        | Have you submitted an application to become a US lawful permanent resident? O                      |                                                                           |
|                            |        | ⊖Yes ®No ⊖Unknown                                                                                  |                                                                           |
|                            |        | Are you engaged in a full-time program? 🛛                                                          |                                                                           |
|                            |        | ®Yes ⊖No ⊖Unknown                                                                                  |                                                                           |
|                            |        | Do you wish to claim treaty benefits if they are available? O                                      |                                                                           |
|                            |        | ® Yes ⊖ No ⊖ Unknown                                                                               |                                                                           |
|                            |        |                                                                                                    |                                                                           |
|                            |        | C Edit D Cancel Save Changes                                                                       |                                                                           |
|                            |        |                                                                                                    |                                                                           |

Please verify that the pre-populated fields are correct. Enter or update as needed. If the pre-populated information is not correct, please contact your campus HR/Payroll office.

- Country of Passport/Citizenship
- Passport Number
- Passport Expiration Date
- Are you also a U.S. citizen?
- Country of Tax Residence
- Other Information
  - o Enter "Yes" or "No". If you are unsure, choose "Unknown".

Click on "Save Changes".

#### **STEP 5: VISA/IMMIGRATION STATUS HISTORY**

| /er 2 0 3                                                                                                    | nonna                           | tion System                                                                                                    |                                                                                                    |                                          | THOMSON REUT                                                  | ERS                                      |
|----------------------------------------------------------------------------------------------------|---------------------------------|----------------------------------------------------------------------------------------------------|----------------------------------------------------------------------------------------------------|------------------------------------------|---------------------------------------------------------------|------------------------------------------|
| HI, EMPLOYEE                                                                                                    |                                 |                                                                                                    | Home Data Entry                                                                                                    | IRS Forms Account Cor                    | nfiguration Contact Admin Help                                | Logout                                   |
| DATA ENTRY                                                                                                    |                                 | VISA/IMMIGRATION STATUS HISTORY                                                                                                    |                                                                                                    |                                          |                                                               |                                          |
| Basic Information                                                                                                    |                                 | Please add all Visa/Immigration statuses that satisfy any of the following criteria:                                                                                                    |                                                                                                    |                                          |                                                               |                                          |
| Individual Information                                                                                                    |                                 | Visa immigration activity within the past three calendar years     E I M or O visa immigration activity since lanuary 1, 1995                                                                                                    |                                                                                                    |                                          |                                                               |                                          |
| Address Information                                                                                                    | Ŋ                               | <ul> <li>Visa immigration activity since January 1, 1985 for which you received treaty</li> </ul>                                                                                                    | benefits.                                                                                                    |                                          |                                                               |                                          |
| Additional Information                                                                                                    | Ŋ                               | Vise/Immigration Activity                                                                                                    |                                                                                                    |                                          |                                                               |                                          |
| Immigration Status History                                                                                                    | Ŋ                               | + Add New Record Continue                                                                                                    |                                                                                                    |                                          |                                                               |                                          |
| Confirmation                                                                                                    | A                               | E                                                                                                    | and the second second se |                                          | No. of Concession, Name                                       |                                          |
| View Data                                                                                                    |                                 | Visa Type/ Immigration Status                                                                                                    | Start Date                                                                                                    | End Date                                 | Action                                                        |                                          |
| Foreign National I                                                                                                    | nforma                          | tion System                                                                                                    | c                                                                                                    | lick on "Add N                           | ew Record"                                                    | ERS®                                     |
| Foreign National I<br>#r 203<br>Hi, EMPLOYEE                                                                                                    | nforma                          | tion System                                                                                                    | Home Data Entry                                                                                                    | lick on "Add N                           | ew Record"                                                    | ERS<br>Logout                            |
| Foreign National I<br>for: 203<br>HI, EMPLOYEE<br>DATA ENTRY                                                                                                    | nforma                          | tion System                                                                                                    | Home Data Entry                                                                                                    | Click on "Add N                          | ew Record"<br>THOMSON REUT                                    | ERS<br>Logout                            |
| Foreign National I<br>Mr. 203<br>HI, EMPLOYEE<br>DATA ENTRY<br>Basic Information                                                                                                    | nforma<br>D                     | tion System                                                                                                    | Home Data Entry                                                                                                    | Click on "Add N                          | ew Record"<br>THOMSON REUT                                    | ERS<br>Logout                            |
| Foreign National I<br>fer 203<br>HI, EMPLOYEE<br>DATA ENTRY<br>Basic Information                                                                                                    | nforma<br>হি<br>হি              | tion System<br>The visa/IMMIGRATION STATUS HISTORY<br>Add a New Visa/ Immigration Record                                                                                                    | Home Data Entry                                                                                                    | IICK ON "Add N                           | ew Record"<br>THOMSON REUT<br>Infiguration Contact Admin Help | ERS <sup>®</sup><br>Logout               |
| Foreign National I<br>Ver. 2:0:3<br>HI, EMPLOYEE<br>DATA ENTRY<br>Basic Information<br>Individual Information<br>Address Information                                                                                     | nforma<br>장<br>장<br>장           | tion System<br>VISA/IMMIGRATION STATUS HISTORY<br>Add a New Visa/ Immigration Record<br>Immigration Status *                                                                                                    | Home Data Entry                                                                                                    | Click on "Add N                          | ew Record"<br>THOMSON REUT                                    | ERS*<br>Logout<br>Densel Save            |
| Foreign National I Wer. 2.0.3 HI, EMPLOYEE DATA ENTRY Basic Information Individual Information Address Information Additional Information                                                                                | nforma<br>장<br>장<br>장           | tion System  VISA/IMMIGRATION STATUS HISTORY  Add a New Visa/ Immigration Record  Immigration Status *  Primary Purpose of Visit *                                                                                                    | Home Data Entry                                                                                                    | Click on "Add N                          | ew Record"<br>THOMSON REUT                                    | ERS<br>Logout                            |
| Foreign National I<br>fer 203<br>HI, EMPLOYEE<br>DATA ENTRY<br>Basic Information<br>Individual Information<br>Address Information<br>Address Information<br>Immigration Status History                                   | nforma<br>장<br>장<br>장<br>장      | E VISA/IMMIGRATION STATUS HISTORY     Add a New Visa/ Immigration Record •   Immigration Status * •   Primary Purpose of Visit * •   Tax residence country before entering US * •                                                                                                    | Home Data Entry                                                                                                    | IICK ON "Add N                           | ew Record"                                                    | ERS <sup>®</sup><br>Logout<br>Dreel Save |
| Foreign National I Ver. 2.0.3 HI, EMPLOYEE DATA ENTRY Basic Information Individual Information Address Information Address Information Immigration Status History Confirmation                                           | nforma<br>タ<br>タ<br>タ<br>タ<br>タ | tion System     Ition System     Add a New Visa/ Immigration Record •     Immigration Status * •   Primary Purpose of Visit * •   Tax residence country before entering US * •   Treaty Benefit Taken as •                                                                                                    | Home Data Entry                                                                                                    | Click on "Add N<br>IRS Forms Account Cor | ew Record"                                                    | ERS <sup>®</sup><br>Logout               |
| Foreign National I<br>wr. 2.0.3<br>HI, EMPLOYEE<br>DATA ENTRY<br>Basic Information<br>Individual Information<br>Address Information<br>Additional Information<br>Immigration Status History<br>Confirmation<br>View Data | nforma<br>シ<br>シ<br>シ<br>ン      | tion System  VISA/IMMIGRATION STATUS HISTORY  Add a New Visa/ Immigration Record  Immigration Status *  Primary Purpose of Visit *  Immigration Status *  Immigration Status * | Home Data Entry                                                                                                    | Click on "Add N                          | ew Record"                                                    | ERS<br>Logout                            |
| Foreign National I for 203 HI, EMPLOYEE DATA ENTRY Basic Information Individual Information Address Information Address Information Immigration Status History Confirmation View Data                                    | nforma<br>タ<br>タ<br>タ<br>タ<br>タ | tion System  VISA/IMMIGRATION STATUS HISTORY  Add a New Visa/ Immigration Record  Immigration Status *  Primary Purpose of Visit *  Primary Purpose of Visit *  Tax residence country before entering US *  Treaty Benefit Taken as  Visa Number  First Day in U.S. in this Status *                                                                                                    | Home Data Entry                                                                                                    | Click on "Add N<br>IRS Forms Account Cor | ew Record"                                                    | ERS <sup>®</sup><br>Logout<br>Dreel Save |

The following fields are required.

- Immigration Status
- J Subcategory, if applicable
- Primary Purpose of Visit (Example: If you are in F-1 status, select "Studying in Degree Program")
- Tax residence country before entering US
- Treaty Benefit Taken as, if applicable
- First Day in US in this Status (This is the <u>date you arrived</u> in the US in this status)
- Last Day in US in this Status (This is the <u>date you exited</u> the US. If you are entering your current immigration status and have not left the US, use your program end date. F-1 use the I-20, J-1 use the DS-2-2019, etc.)

For each additional immigration activity, you will need to "Add New Record". Once complete, click "Continue"

| Hi, EMPLOYEE               |   |                                                                                                    | Home                                                                                                    | Data Entry | IRS Forms | Account Configuration | Contact Admin | Help | Log |
|----------------------------|---|----------------------------------------------------------------------------------------------------|----------------------------------------------------------------------------------------------------|------------|-----------|-----------------------|---------------|------|-----|
| DATA ENTRY                 |   | E VISA/IMMIGRATION STATUS HISTORY                                                                                             |                                                                                                    |            |           |                       |               |      |     |
| Basic Information          |   | Please add all Visa/Immigration statuses that satisfy any of the following criteria:                                          |                                                                                                    |            |           |                       |               |      |     |
| Individual Information     |   | Visa immigration activity within the past three calendar years     E I M or O visa immigration activity since lanuary 1, 1985 |                                                                                                    |            |           |                       |               |      |     |
| Address Information        | Ŋ | Visa immigration activity since January 1, 1985 for which you received treat                                                  | <ul> <li>F, J, M or Q visa immigration activity since January 1, 1985.</li> <li>Visa immigration activity since January 1, 1985 for which you received treaty benefits.</li> </ul> |            |           |                       |               |      |     |
| Additional Information     | Ŋ | Visa/ Immigration Activity                                                                                                    |                                                                                                    |            |           |                       |               |      |     |
| Immigration Status History |   | + Add New Record Continue                                                                                                    |                                                                                                    |            |           |                       |               |      |     |
| Confirmation               | ▲ |                                                                                                    |                                                                                                    |            |           |                       |               |      |     |
| View Data                  |   | Visa Type/ Immigration Status Sta                                                                                             | art Date                                                                                                    |            | End Date  |                       | Action        |      |     |
|                            |   | F-1 Student 22-                                                                                                    | -Dec-2022                                                                                                    |            | 21-Dec-20 | 25                    | ピー 🗇          |      |     |
|                            |   |                                                                                                    |                                                                                                    |            |           |                       |               |      |     |

#### **STEP 6: CONFIRMATION**

| Foreign National Ir                     | ation System |                                                                                                    |
|-----------------------------------------|--------------|----------------------------------------------------------------------------------------------------|
| Hi, EMPLOYEE                            |              | Home Data Entry IRS Forms Account Configuration Contact Admin Help Logout                                                                                                    |
| DATA ENTRY                              |              |                                                                                                    |
| Basic Information                       | 2            | You have reached the final page. If you would like to exit this form to continue at another time your information will be saved. To view a summary of your entries click on the View Data button below. This may be printed out, signed and returned to your Administrator's office once you have received confirmation from the administrator that the data is complete. |
| Address Information                     | 2            | View Data                                                                                                    |
| Additional Information                  | 2            | I hereby authorize South Dakota to release this information to Thomson Reuters (Tax & Accounting) Inc., 2395 Midway Road, Carrollton, TX 75006 for the following purpose: technical software support for the International Tax Navigator system.                                                                                                    |
| Immigration Status History Confirmation |              | I hereby certify under penalty of perjury that all of the above information is true, complete and correct. I understand that if my status changes from that which I have indicated on this form I must submit a new form to the appropriate Department.                                                                                                    |
| View Data                               |              | If you agree to these statements and would like to email this information to your institution, click the Submit Confirmation button below. You will not be able to make any more changes without permission from the administrator at your institution.                                                                                                    |
|                                         | $\langle$    | The information I have entered is correct and I wish to submit it to my host site.  Submit Confirmation                                                                                                    |

When you are finished with entering your data, check the confirmation box and click "Submit Confirmation".

The System International Employment Services (SIES) is here to assist you. Please do not hesitate to contact us if you have any questions or concerns regarding the FNIS system.

System International Employment Services 605-688-6949 sdsu.sies@sdstate.edu